Last Updated Feb-2016

# Advantage Human Resources Employee Self Service ESS

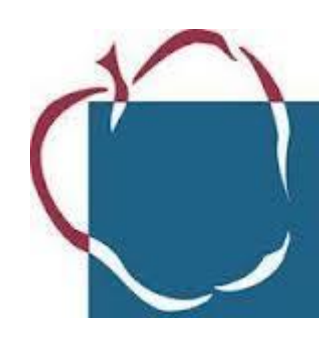

Help Desk Anne Arundel County Public Schools 410.222.5135 Help-Desk@aacps.org

# **Table of Contents**

| What Employees can do in ESS                                         |
|----------------------------------------------------------------------|
| Things to Remember about ESS                                         |
| Logging into ESS                                                     |
| Workspace Tabs                                                       |
| My Desktop > Forms and Websites                                      |
| My Desktop > Announcements                                           |
| My Desktop > Broadcasts                                              |
| My Desktop > Alerts                                                  |
| My Desktop > My Work in Progress                                     |
| My Desktop > My Completed Work9                                      |
| My Info > My Information                                             |
| My Info > My Information > Address                                   |
| Continued - My Info > My Information > Emergency Contact11           |
| My Info > My Information > Tax Withholdings/Allowances12             |
| My Info > My Information > Garnishments                              |
| My Info > My Information > Tax Levies                                |
| My Info > My Information > Licenses and Certifications14             |
| My Info > Time and Attendance > Time and Attendance > Leave Balances |
| My Info > Time and Attendance > Leave Activity by Date16             |
| My Info > Time and Attendance > Monthly Leave and Accrual17          |
| My Info > Time and Attendance > Leave Bank18                         |
| My Info > My Benefits > Dependents                                   |
| My Info > My Benefits > Dependent Benefits                           |
| My Info > My Benefits > Employee Benefits and Deductions             |

# Table of Contents - Continued

| My Info > My Benefits > Past/Current Enrollments                          |    |
|---------------------------------------------------------------------------|----|
| My Info > My Benefits > Future Enrollments                                | 22 |
| My Info > My Compensation                                                 | 23 |
| My Info > My Compensation > Pay Summary                                   | 24 |
| My Info > My Compensation > Deduction Summary                             | 24 |
| My Info > My Compensation > Issued/Checks/Advices View and Print Pay Stub | 25 |
| My Info > My Compensation > Issued/Checks/Advices View and Print Pay Stub | 26 |
| My Info > My Compensations > Direct Deposit Wizard                        | 27 |
| My Info > My Compensations > View Tax Forms                               | 28 |

#### What Employees can do in ESS

Employee Self Service allows AACPS employees to view general HR information about their jobs and employment. Some common ESS features include:

VIEW Leave Balance MODIFY Address MODIFY Emergency Contact Information VIEW Compensations MODIFY Direct Deposit VIEW Pay Stub VIEW Tax Forms VIEW Benefits

#### Things to Remember about ESS

- All *current employees* will have access to Employee Self Service (ESS)
- *Employees who are separated from AACPS* will not have access to ESS
- ✓ *New Employees* can access ESS 2 weeks after their official start date
- ESS can be accessed at <u>https://ess.aacps.org</u>
- Employees will *log into ESS* with their *current AACPS network username and password*
- ✓ ESS can be accessed from any device with internet access
- Some *pages in ESS may take 10-20 seconds to display*. Please be patient.
- For *questions* related to *specific employee information*, users can contact *Human Resources* at 410.222.5061
- For *questions* related to *application issues*, users can call the *Help Desk* at 410.222.5135

#### Logging into ESS

- AACPS Users can access ESS by going to <u>https://ess.aacps.org</u>
- Employees should log in with their current <u>AACPS network username and password</u>
- It is recommended that AACPS users <u>add ESS to favorites</u> or a shortcut on desktop for easy access

| Advantage ESS | User Name<br>Password Your AACPS <u>Desername</u><br>Your AACPS <u>Password</u><br>Login Reset<br>Add AMS Advantage ESS to your Favorites |  |
|---------------|----------------------------------------------------------------------------------------------------|--|
|               |                                                                                                    |  |

| Genera                                                                                                    | l Information                                                                                                    | Alerts                                                                                                    |
|----------------------------------------------------------------------------------------------------|----------------------------------------------------------------------------------------------------|----------------------------------------------------------------------------------------------------|
| Employee ID :<br>Appt ID :<br>Name :<br>SSN :<br>Appt Date :<br>Title :<br>Sub-Title :<br>Emp Status :<br>Street 1 :            | 0000107054<br>ARUNDEL, ANNE A<br>001-01-1994<br>03/20/2015<br>SEC SCHLI<br>SEC SCHLI<br>ACTIVE<br>1 WHITE HOUSE RD | ESS Employee Emergency Contact Document<br>150516000000000001 has been approved and<br>processed successfully<br> |
| Sited 2.<br>City :<br>State/Province :<br>Zip/Postal Code :<br>Home Phone :<br>Emergency Contact :<br>Emergency Contact Phone : | ANNAPOLIS<br>MD<br>21401<br>410-222-5074<br>ARUNDEL, ANDY<br>410-378-1890<br>mo                                    | Pay Summary<br>Last Paycheck Issued :04/15/2015<br>Gross Pay Amount :1,383.98<br>more                             |

ESS Home Page

#### Workspace Tabs

The Workspace tabs are always presented vertically along the left-hand side of the page and are used to access specific features and information within the system. Each Workspace tab has specific Business Functions

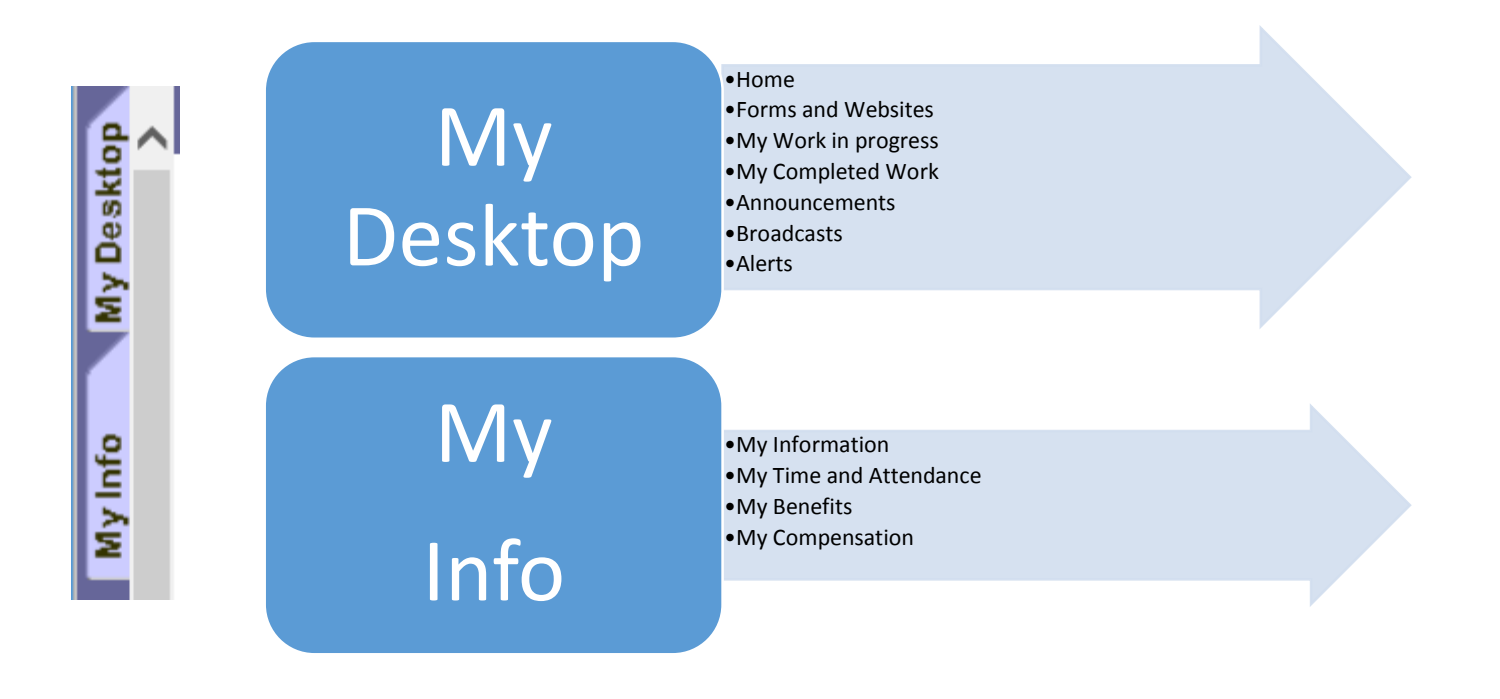

#### My Desktop > Forms and Websites

The Forms and Websites function provides you with additional information that is available either through custom forms attached by AACPS HRM administrator or by a URL site available by your HRM administrator.

1. Select MY DESKTOP WORKSPACE tab

#### 2. Select FORMS AND WEBSITES tab

Forms Grid is opened displaying available forms for download listed by Topic, Department, and Description

| Forms and Websites                     |             |
|----------------------------------------|-------------|
| Downloadable Forms                     |             |
| Topic Department Description           |             |
| ✓ Tax ALL W4 INST WKSHT                |             |
|                                        | Attachments |
|                                        |             |
| Topic : Tax                            |             |
| Department : ALL                       |             |
| Description : W4 Form and Instructions |             |
| Additional Information<br>Link :       |             |
|                                        |             |

My Desktop > Forms and Websites

# My Desktop > Announcements

The **Announcements** page provides you with information that HR wants to bring to your attention.

- 1. Select the MY DESKTOP workspace tab
- 2. Select **ANNOUNCEMENTS**. The Announcements is displayed with a list of all announcements sorted by subject. Details pertaining to each announcement are displayed in the lower section of the page.
- 3. To view these details, click on the announcement in the grid.

| Announcements                                                                                                    |
|----------------------------------------------------------------------------------------------------|
| Subject VUPDATING FIELDS IN ESS                                                                                                    |
| COMPLETE OUR SURVEY<br>WELCOME TO ESSI                                                                                                    |
|                                                                                                    |
| Subject : UPDATING FIELDS IN ESS                                                                                                    |
| Link : www.aacps.org/humanresources/LifestyleChange.pdf                                                                                                    |
| Comments : Employees can only update their address, emergency contacts, and direct deposit in ESS. Changes to your benefits and dependents can only be made during Open Enrollment in the Fall, or if you experience a qualifying lifestyle change (e.g. birth). If you have had a lifestyle change, complete the form at the link provided above within 31 days of the event. |

My Desktop > Announcements

#### My Desktop > Broadcasts

**Broadcast** messages notify users of system related information. These messages appear at the bottom of the navigation panel or in a page of their own. Users will be notified via a "New Broadcast" message if there is a system broadcast message that needs to be viewed when they log into the system.

#### My Desktop > Alerts

**Broadcast** are messages to specific users. Alerts appear at the bottom of the navigation panel or in a page of their own. The word 'Alert' flashes in yellow next to the short description of the alert content. After the initial flashing of the Alert, the alerts are stored on this page.

#### My Desktop > My Work in Progress

**Work in Progress** displays documents that have not been finalized for information that users can modify in ESS such as Address and Emergency Contact information.

| My Work in Progress      |                                                                                                    |                                                                                                    |                                  |                                |                                                              |   |  |  |  |  |
|--------------------------|----------------------------------------------------------------------------------------------------|----------------------------------------------------------------------------------------------------|----------------------------------|--------------------------------|--------------------------------------------------------------|---|--|--|--|--|
| Doc Code : Document ID : |                                                                                                    |                                                                                                    |                                  |                                |                                                              |   |  |  |  |  |
|                          | Date Last Modified :                                                                               |                                                                                                    |                                  |                                |                                                              |   |  |  |  |  |
| C                        | Search Clear                                                                                       |                                                                                                    |                                  |                                |                                                              |   |  |  |  |  |
| C                        | Discard                                                                                            |                                                                                                    |                                  |                                |                                                              |   |  |  |  |  |
| C                        | Discard)<br>Document Name                                                                          | Docum ent ID                                                                                         | Phase                            | Status                         | Date Last Modified                                           | _ |  |  |  |  |
| •                        | Discard<br>Docum ent Nam e<br>ESS Employee Address                                                 | Docum ent ID<br>150516000000000012                                                                   | Phase<br>Draft                   | <u>Status</u><br>Held          | Date Last Modified<br>01/29/2016                             |   |  |  |  |  |
| •                        | Discard<br>Docum ent Nam e<br>ESS Employee Address<br>ESS Employee Address                         | Docum ent ID<br>150516000000000012<br>15051600000000000005                                           | Phase<br>Draft<br>Draft          | <u>Status</u><br>Held<br>Held  | Date Last Modified<br>01/29/2016<br>08/28/2015               | I |  |  |  |  |
| <b>C</b>                 | Discard<br>Docum ent Nam e<br>ESS Employee Address<br>ESS Employee Address<br>ESS Employee Address | Docum ent ID<br>1505160000000000012<br>150516000000000000<br>150516000000000000000000000000000000000 | Phase<br>Draft<br>Draft<br>Draft | Status<br>Held<br>Held<br>Held | Date Last Modified<br>01/29/2016<br>08/28/2015<br>08/28/2015 | - |  |  |  |  |

My Desktop > My Work in Progress

## My Desktop > My Completed Work

**My Completed Work** displays documents that have been submitted to HR such as Address and Emergency Contact information.

| Sections : General Information First                | Emergency Contact S             | Second Emergency Contact               | Document Comments     |  |  |  |  |  |  |  |
|-----------------------------------------------------|---------------------------------|----------------------------------------|-----------------------|--|--|--|--|--|--|--|
| l of 1   <b>1</b> <u>View All</u> Transaction ID    | : MYEMER-1505160                | 00000000000000000000000000000000000000 | ssed successfully     |  |  |  |  |  |  |  |
| Emergency Contact<br>Transaction ID : MY EMER-15051 | Information<br>1600000000000000 | K                                      |                       |  |  |  |  |  |  |  |
| <i>⇔</i> k.                                         |                                 |                                        |                       |  |  |  |  |  |  |  |
| <ul> <li>General Information</li> </ul>             |                                 |                                        |                       |  |  |  |  |  |  |  |
| Employee ID :                                       | 0000107054                      | I                                      |                       |  |  |  |  |  |  |  |
| Name :                                              | ARUNDEL, ANNE A                 | X                                      |                       |  |  |  |  |  |  |  |
| ▼ First Emergency Contact                           | ▼ First Emergency Contact       |                                        |                       |  |  |  |  |  |  |  |
| Name Prefix :                                       | <u></u>                         |                                        | Street 1 :            |  |  |  |  |  |  |  |
| First Name :                                        | ANDY                            |                                        | Street 2 :            |  |  |  |  |  |  |  |
| Middle Name :                                       |                                 | I                                      | City :                |  |  |  |  |  |  |  |
| Last Name :                                         | ARUNDEL                         |                                        | State/Province :      |  |  |  |  |  |  |  |
| Name Suffix :                                       | <u></u>                         |                                        | Zip/Postal Code :     |  |  |  |  |  |  |  |
| Relationship :                                      | <u></u>                         |                                        | Country :             |  |  |  |  |  |  |  |
| Relationship Desc :                                 |                                 | I                                      |                       |  |  |  |  |  |  |  |
| E-Mail :                                            | ANDYARUNDEL@Y                   | AHO                                    |                       |  |  |  |  |  |  |  |
| Home Phone :                                        | 410-378-1890                    |                                        | Comments :            |  |  |  |  |  |  |  |
| Home Phone Ext:                                     |                                 |                                        | Contact Description : |  |  |  |  |  |  |  |
| Work Phone :                                        | 410-736-4623                    |                                        | Fax :                 |  |  |  |  |  |  |  |

Modified Emergency Contact Info

| My Completed Work                |                            |       |               |                    |  |  |  |  |  |
|----------------------------------|----------------------------|-------|---------------|--------------------|--|--|--|--|--|
| Doc Code :                       | <b>2</b>                   |       |               | Document ID :      |  |  |  |  |  |
| Date Last Modified :             |                            |       |               |                    |  |  |  |  |  |
| Search Clear                     |                            |       |               |                    |  |  |  |  |  |
|                                  |                            |       |               |                    |  |  |  |  |  |
| Docum ent Name                   | Docum ent ID               | Phase | <u>Status</u> | Date Last Modified |  |  |  |  |  |
| ✓ ESS Employee Emergency Contact | <u>1505160000000000001</u> | Final | Submitted     | 02/01/2016         |  |  |  |  |  |
| My Desktop > My Completed Work   |                            |       |               |                    |  |  |  |  |  |

#### My Info > My Information

**My Information** displays details about an employee's job, address, emergency contact information as well as taxes, garnishments and certifications.

- 1. Log into ESS
- 2. Click on MY INFO Tab on the left side of the screen
- 3. Click on MY INFORMATION Tab in the top row
- 4. Click on tab from the second row for the information you wish to view

|        |                                       | -               |               |             |         |                             |                   |             |              |                          |            |                      |
|--------|---------------------------------------|-----------------|---------------|-------------|---------|-----------------------------|-------------------|-------------|--------------|--------------------------|------------|----------------------|
| My int | form ation                            | My Tim e        | and Attendar  | nce My Be   | nefits  | My                          | Com pensation     |             |              |                          |            |                      |
| Jobs   | Persor                                | nal Information | Address       | Emergency   | Contact | Ta                          | ax Withholdings/# | Now ances   | Garnishments | Tax Levi                 | es License | s and Certifications |
| ĺ      | Jo                                    | obs             |               |             |         |                             |                   |             |              |                          |            |                      |
| _      | Appt ID                               | Title           | Sub-Title     | Em p Status | Home    | Dept                        | Hom e Unit        | Location    | From         | То                       | Pay Class  | Payroll Num ber      |
| ~      |                                       | SEC SCHL I      | SEC SCHL I    | ACTIVE      | Cape St | t Clai                      | Cp St Claire E    | CPE ST CL E | 03/20/2015   | 12/31/9999               | U4 SBS 26P | EXCEPTION            |
|        |                                       |                 |               |             |         |                             |                   |             |              |                          |            |                      |
|        | Employee ID : 0000107054<br>Appt ID : |                 |               |             |         |                             |                   |             | From<br>To   | : 03/20/20<br>: 12/31/99 | 15<br>99   |                      |
|        |                                       |                 | Name : AR     | UNDEL, AN   | INE A   | Home Dept : Cape St Clai    |                   |             |              |                          |            |                      |
|        | Social                                | Security N      | umber : 001   | -01-1994    |         |                             |                   |             | Home Unit    | : Cp St Cla              | aire E     |                      |
|        | A                                     | ppointmer       | nt Date : 03/ | 20/2015     |         | Pay Location : CPE ST CL EL |                   |             |              |                          |            |                      |
|        |                                       |                 | Title : SE    | C SCHL I    |         | Location : CPE ST CL EL     |                   |             |              |                          |            |                      |
|        |                                       | Su              | b-Title : SE  | C SCHL I    |         |                             |                   |             | Pay Class    | · U4 SBS                 | 26P        |                      |
|        |                                       | Emn             | Status : AC   | TIVE        |         |                             |                   | Pav         | roll Number  | ·EXCEPT                  | ON         |                      |
|        |                                       | Linp            | ouus. Au      |             |         |                             |                   | Tay         |              | . LAULI II               |            |                      |

My Info > My Information > Jobs

| Personal Information                                                           |                            |
|--------------------------------------------------------------------------------|----------------------------|
| Birth Date : 03/05/1969                                                        | Gender : Female            |
| Social Security Number : 789-01-1234                                           | Conviction : No            |
| Maiden Name : SCHAFFNER                                                        | Marital Status :           |
| Ethnicity : WHITE                                                              | Country of Residence :     |
| Disability :                                                                   |                            |
| Citizenship Status : Natural Citizen                                           |                            |
| Education Information<br>Verify Degree : No<br>Degree : HIGH SCHOOL<br>Major : | School:<br>Year Completed: |
| Veteran Information                                                            |                            |
| Veteran : NON VET                                                              | Retro Seniority Date :     |
| Reserve Branch :                                                               | Discharge Date :           |
| Discharge :                                                                    | Service Branch :           |
| Pref Credit Used Date :                                                        | Highest Rank :             |

My Info > My Information > Personal Information

| My Info | rmation | My Time and    | I Attendance | My Benefits    | Му  | Compensation               |              |            |                             |
|---------|---------|----------------|--------------|----------------|-----|----------------------------|--------------|------------|-----------------------------|
| Jobs    | Persona | al Information | Address      | Emergency Cont | act | Tax Withholdings/Allowance | Garnishments | Tax Levies | Licenses and Certifications |

#### My Info > My Information > Address

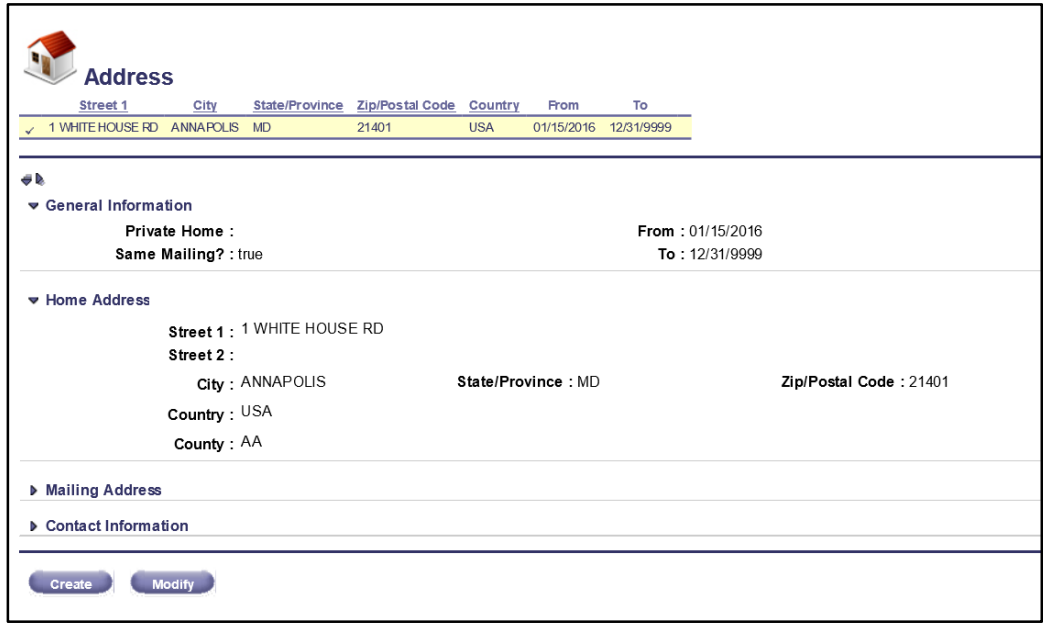

My Info > My Information > Address

### Continued - My Info > My Information > Emergency Contact

| Add 🔍                                             | ress                                                |                                                                  |                                                                                  |                                        |                    |                   |            |
|---------------------------------------------------|-----------------------------------------------------|------------------------------------------------------------------|----------------------------------------------------------------------------------|----------------------------------------|--------------------|-------------------|------------|
| Street 1                                          | E RD ANNAPOL                                        | State/Province                                                   | Zip/Postal Code<br>21401                                                         | Country<br>USA                         | From<br>01/15/2016 | To<br>12/31/9999  |            |
| / I WHITEHOUS                                     | CINE ANNAFOL                                        |                                                                  | 21901                                                                            | UCH                                    | 01/10/2010         | 1210 11 3 3 3 3 3 | -          |
| F IL                                              |                                                     |                                                                  |                                                                                  |                                        |                    |                   |            |
| ▼ General Infe                                    | ormation                                            |                                                                  |                                                                                  |                                        |                    |                   |            |
| F                                                 | Private Home                                        | :                                                                |                                                                                  |                                        |                    | From :            | 01/15/2016 |
| Sa                                                | me Mailing?                                         | : true                                                           |                                                                                  |                                        |                    | To :              | 12/31/9999 |
| ▶ Home Addre                                      | ss                                                  |                                                                  |                                                                                  |                                        |                    |                   |            |
| Mailing Add                                       | ress                                                |                                                                  |                                                                                  |                                        |                    |                   |            |
| <ul> <li>Contact Info</li> </ul>                  | rmation                                             |                                                                  |                                                                                  |                                        |                    |                   |            |
| NOTE: AACF<br>Phone field, wh<br>optionally enter | S notification<br>ch is required.<br>your cell phon | calls will go to the<br>If you would like t<br>e number into the | number entered i<br>o receive text ale<br>Mobile Phone fiel<br>me Phone field is | nto the Ho<br>its, you m<br>d. Both of | ome<br>ay<br>these |                   |            |

*My Info > My Information > Emergency Contact* 

# My Info > My Information > Tax Withholdings/Allowances

| 🖂 Tax Withholdings//                                 | Allowances               |                        |                      |                                  |                  |
|------------------------------------------------------|--------------------------|------------------------|----------------------|----------------------------------|------------------|
| Appt ID Federal Tax Marital Status                   | State Tax Marital Status | Federal Tax Allowance  | State Tax Allowance  | Additional State Tax Allowance   | From To          |
| 4k                                                   |                          |                        |                      |                                  |                  |
| General Information                                  |                          |                        |                      |                                  |                  |
| Appt ID :                                            |                          |                        | FICA Class :         |                                  |                  |
| From :                                               |                          | Last                   | N-4 File Date :      |                                  |                  |
| To :                                                 |                          | Date of I              | ast Electronic       |                                  |                  |
| Tax Class :                                          |                          |                        | Submission :         |                                  |                  |
| Federal Tax Information                              |                          |                        |                      |                                  |                  |
| State Tax Information                                |                          |                        |                      |                                  |                  |
| Please refer to the Jobs tab to confirm<br>document. | n your Name and Social   | Security Number and th | e Address tab to con | firm your Address prior to creat | ing the Form W-4 |

My Info > My Information > Tax Withholdings/Allowances

| My Information | My Time and    | Attendance | My Benefits    | Му  | Compensation                |              |            |                             |
|----------------|----------------|------------|----------------|-----|-----------------------------|--------------|------------|-----------------------------|
| Jobs Persona   | al Information | Address    | Emergency Cont | act | Tax Withholdings/Allowances | Garnishments | Tax Levies | Licenses and Certifications |

# My Info > My Information > Garnishments

| Sections : <u>General Information</u> <u>Recipient Information</u> |                                                                |   |
|--------------------------------------------------------------------|----------------------------------------------------------------|---|
| Garnishments                                                       |                                                                |   |
| Garnishment Goal amount may change due to in                       | terest and processing fees.                                    |   |
| Deduction Type Deduction Plan Amount Due                           | Amount Paid Deduction Percentage Amount Per Pay Period From To |   |
| ♥ General Information                                              | From ·                                                         |   |
| Deduction Plan :                                                   | То :                                                           | ļ |
| Amount Due :                                                       | Deduction Percentage :                                         |   |
| Amount Paid :                                                      | Amount Per Pay Period :                                        |   |
| Recipient Information                                              |                                                                |   |
|                                                                    |                                                                |   |
|                                                                    |                                                                |   |
|                                                                    |                                                                |   |

My Info > My Information > Garnishments

| My Infor | mation  | My Time and   | Attendance | My Benefits    | Му  | Compensation    |               |              |            |                             |  |
|----------|---------|---------------|------------|----------------|-----|-----------------|---------------|--------------|------------|-----------------------------|--|
| Jobs     | Persona | I Information | Address    | Emergency Cont | act | Tax Withholding | gs/Allowances | Garnishments | Tax Levies | Licenses and Certifications |  |

#### My Info > My Information > Tax Levies

| Tax Levies<br>Tax Levy Goal amount may change due to interest and processing fees.<br><u>Deduction Type</u> Deduction Plan <u>Amount Due Amount Paid</u> From To |                |  |  |  |  |  |  |  |  |
|----------------------------------------------------------------------------------------------------|----------------|--|--|--|--|--|--|--|--|
| <ul> <li>✓ General Information</li> <li>Deduction Type :</li> <li>Deduction Plan :</li> <li>Amount Due :</li> <li>Amount Paid :</li> </ul>                       | From :<br>To : |  |  |  |  |  |  |  |  |
| ▶ Recipient Information                                                                                                    |                |  |  |  |  |  |  |  |  |

My Info > My Information > Tax Levies

#### My Info > My Information > Licenses and Certifications

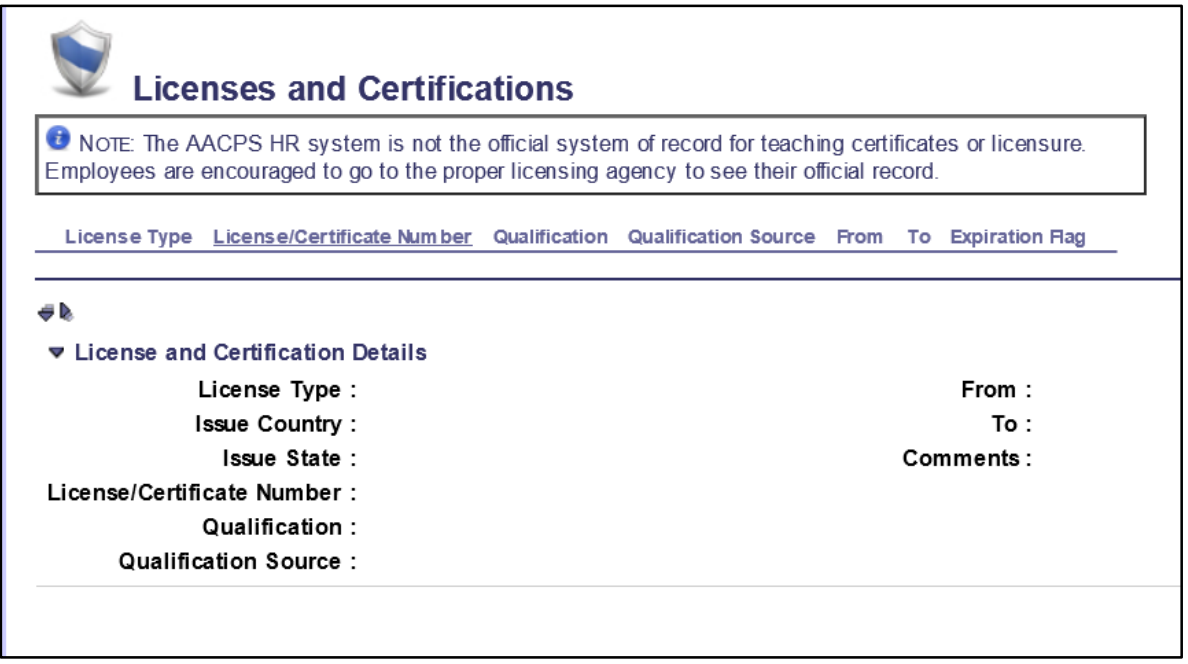

My Info > My Information > Licenses and Certifications

## My Info > Time and Attendance > Time and Attendance > Leave Balances

Employees can view current **LEAVE BALANCES** in ESS including **Leave Activity by Date** and **Monthly Leave Accrual and Usage.** 

- 1. Log into ESS
- 2. Click on **MY INFO** Tab on the left side of the screen.
- 3. Click on **MY TIME AND ATTENDANCE** Tab in the top row.
- 4. Click on **LEAVE BALANCES** Tab from the second row to view current leave balances in hours.

A grid listing the different types of leave categories available and their current balance, appears at the top of the page

If you want to change the **MONTH**, click on the **SEARCH** button

| 👀 Leav               | e Bala                                | ances                        |                    |                      |                                                                            |
|----------------------|---------------------------------------|------------------------------|--------------------|----------------------|----------------------------------------------------------------------------|
| Category             | Balance                               | Amount Basis                 | Balance Type       | Leave Year End Month | _                                                                          |
| ANNUAL LV            | 356:00                                | Hour                         | Inception to Date  |                      |                                                                            |
| FMLA LV              | 00:00                                 | Hour                         | Leave Year to Date | 6                    | -                                                                          |
| LOST TIME LV         | 00:00                                 | Hour                         | Inception to Date  |                      | -                                                                          |
| MEETING LV           | -16:00                                | Hour                         | Leave Year to Date | 6                    | -                                                                          |
| SICK LV              | SICK LV 504:00 Hour Inception to Date |                              |                    |                      | -                                                                          |
| TRANSFER LV          | 00:00                                 | Hour                         | Inception to Date  |                      | -                                                                          |
| Search<br>Sele<br>Se | ction Mor<br>lection Ye               | nth : February<br>ear : 2016 | ~                  | A                    | Balance : 356:00<br>mount Basis : Hour<br>Balance Type : Inception to Date |

My Info > Time and Attendance > Leave Balances

| My Information | My Tin | ne and Attendance | My Benefits      | My Compensation |            |                   |
|----------------|--------|-------------------|------------------|-----------------|------------|-------------------|
| Jobs Work Sc   | hedule | Leave Balances    | Leave Activity E | By Date         | Monthly Le | ave Accrual/Usage |

# My Info > Time and Attendance > Leave Activity by Date

1. Click on **LEAVE ACTIVITY BY DATE** to view leave sorted by date You can also **SEARCH** by Event Date, Original Leave Type (Entered) and Category

| <u>ы</u>                                                                                                    | .eave Activ   | ity By Date        |                                                                                                    |                 |                     |                           |                                                          |                              |
|----------------------------------------------------------------------------------------------------|---------------|--------------------|----------------------------------------------------------------------------------------------------|-----------------|---------------------|---------------------------|----------------------------------------------------------|------------------------------|
| Event Date                                                                                                    | Category      | Entered Leave Type | Actual Leave Type                                                                                                    | Accrual / Usage | Document ID         | Process Date              | Amount                                                   |                              |
| 02/02/2016                                                                                                    | ANNUAL LV     | ANNUAL- ACC H      | ANNUAL- ACC H                                                                                                    | Accrual         | 1601290000000135197 | 01/29/2016                | 8:00                                                     |                              |
| 02/02/2016                                                                                                    | EARNED SCK LV | EARN SCK - ACC     | EARN SCK - ACC                                                                                                    | Accrual         | 1601290000000135197 | 01/29/2016                | 4:00                                                     |                              |
| 01/20/2016                                                                                                    | ANNUAL LV     | U ANNUAL H         | U ANNUAL H                                                                                                    | Usage           | 1602010000000025266 | 02/01/2016                | 4:00                                                     |                              |
| 01/19/2016                                                                                                    | ANNUAL LV     | ANNUAL- ACC H      | ANNUAL- ACC H                                                                                                    | Accrual         | 1601130000000124964 | 01/13/2016                | 8:00                                                     |                              |
| 01/19/2016                                                                                                    | EARNED SCK LV | EARN SCK - ACC     | EARN SCK - ACC                                                                                                    | Accrual         | 1601130000000124964 | 01/13/2016                | 4:00                                                     |                              |
| 01/11/2016                                                                                                    | ANNUAL LV     | U ANNUAL H         | U ANNUAL H                                                                                                    | Usage           | 1601190000000024164 | 01/19/2016                | 8:00                                                     |                              |
| 01/05/2016                                                                                                    | ANNUAL LV     | ANNUAL- ACC H      | ANNUAL- ACC H                                                                                                    | Accrual         | 1512300000000114734 | 12/30/2015                | 8:00                                                     |                              |
| 01/05/2016                                                                                                    | EARNED SCK LV | EARN SCK - ACC     | EARN SCK - ACC                                                                                                    | Accrual         | 1512300000000114734 | 12/30/2015                | 4:00                                                     |                              |
| 12/30/2015                                                                                                    | ANNUAL LV     | U ANNUAL H         | U ANNUAL H                                                                                                    | Usage           | 1601040000000022401 | 01/04/2016                | 8:00                                                     |                              |
| 12/29/2015                                                                                                    | ANNUAL LV     | U ANNUAL H         | U ANNUAL H                                                                                                    | Usage           | 1601040000000022401 | 01/04/2016                | 8:00                                                     |                              |
| First F                                                                                                    | Yrev (Next)   | Last               |                                                                                                    |                 |                     | <b>→</b>                  | about:bla                                                | Search - Internet Explorer × |
| Event Date : 02/02/2016<br>Entered Leave Type : ANNUAL- ACC H<br>Category : ANNUAL LV<br>Employee ID If Transfer : |               |                    | Accrual / Usage : Accrual<br>Actual Leave Type : ANNUAL- ACC H<br>Amount : 8:00<br>Process Date : 01/29/2016<br>Document Code : AACC<br>Document Department : Technology |                 |                     | Origina<br><u>Ok Clea</u> | Event Date : III Leave Type :<br>Category :&<br>r Cancel |                              |

My Info > Time and Attendance > Leave Activity by Date

| My Info | My Information My Tir |        | ne and Attendance | My Benefits      | My Cor  | npensation |                   |
|---------|-----------------------|--------|-------------------|------------------|---------|------------|-------------------|
| Jobs    | Work Scl              | nedule | Leave Balances    | Leave Activity E | By Date | Monthly Le | ave Accrual/Usage |

#### My Info > Time and Attendance > Monthly Leave and Accrual

1. Click on **MONTHLY LEAVE AND ACCRUAL** to view each leave category by month. Select Leave Category to view leave balance by month.

| 6) <sup>6</sup> N    | Ionthly             | Lea            | ve Ac     | crual/Usa               | ge                 |                      |        |
|----------------------|---------------------|----------------|-----------|-------------------------|--------------------|----------------------|--------|
| Selection Ye         | ar Categ            | IORY           | Balance   | Amount Basis            | Balance Type       | Leave Year End Month |        |
| 2016                 | ANNUAL              | LV             | 356:00    | Hour                    | Inception to Date  | $\leftarrow$         |        |
| 2016                 | FMLA L              | /              | 00:00     | Hour                    | Leave Year to Date | 6 By Ca              | tegory |
| 2016                 | LOST TI             | ME LV          | 00:00     | Hour                    | Inception to Date  |                      |        |
| 2016                 | MEETIN              | G LV           | -16:00    | Hour                    | Leave Year to Date | 6                    |        |
| 2016                 | SICK LV             | ,              | 504:00    | Hour                    | Inception to Date  |                      |        |
| 2016                 | TRANSF              | ER LV          | 00:00     | Hour                    | Inception to Date  |                      |        |
| 2016<br>2016<br>2016 | November<br>October | 00:00<br>00:00 | ai Amount | 00:00<br>00:00<br>00:00 |                    |                      |        |
| 2016                 | September           | 00:00          |           | 00:00                   |                    |                      |        |
| 2016                 | August              | 00:00          |           | 00:00                   |                    |                      |        |
| 2016                 | July                | 00:00          |           | 00:00                   |                    |                      |        |
| 2016                 | June                | 00:00          |           | 00:00                   |                    |                      |        |
| 2016                 | May                 | 00:00          |           | 00:00                   |                    |                      |        |
| 2016                 | April               | 00:00          |           | 00:00                   |                    |                      |        |
| 2016                 | March               | 00:00          |           | 00:00                   |                    |                      |        |
| First P              | rev) (Ne            | ext            | Last      |                         |                    |                      |        |

My Info > Time and Attendance > Monthly Leave Accrual/Usage

#### My Info > Time and Attendance > Leave Bank

Leave Bank is available for enrollment to Unit 1, 2, 3, and 4 employees. Leave Bank enables the employee to donate their sick leave to another employee in need who may not have any sick leave left. Employees can also view current **LEAVE BANK ENROLLMENT** in ESS.

- 1. Log into ESS
- 2. Click on MY INFO Tab on the left side of the screen
- 3. Click on MY TIME AND ATTENDANCE Tab in the top row
- 4. Click on LEAVE BANK ENROLLMENT Tab from the second row

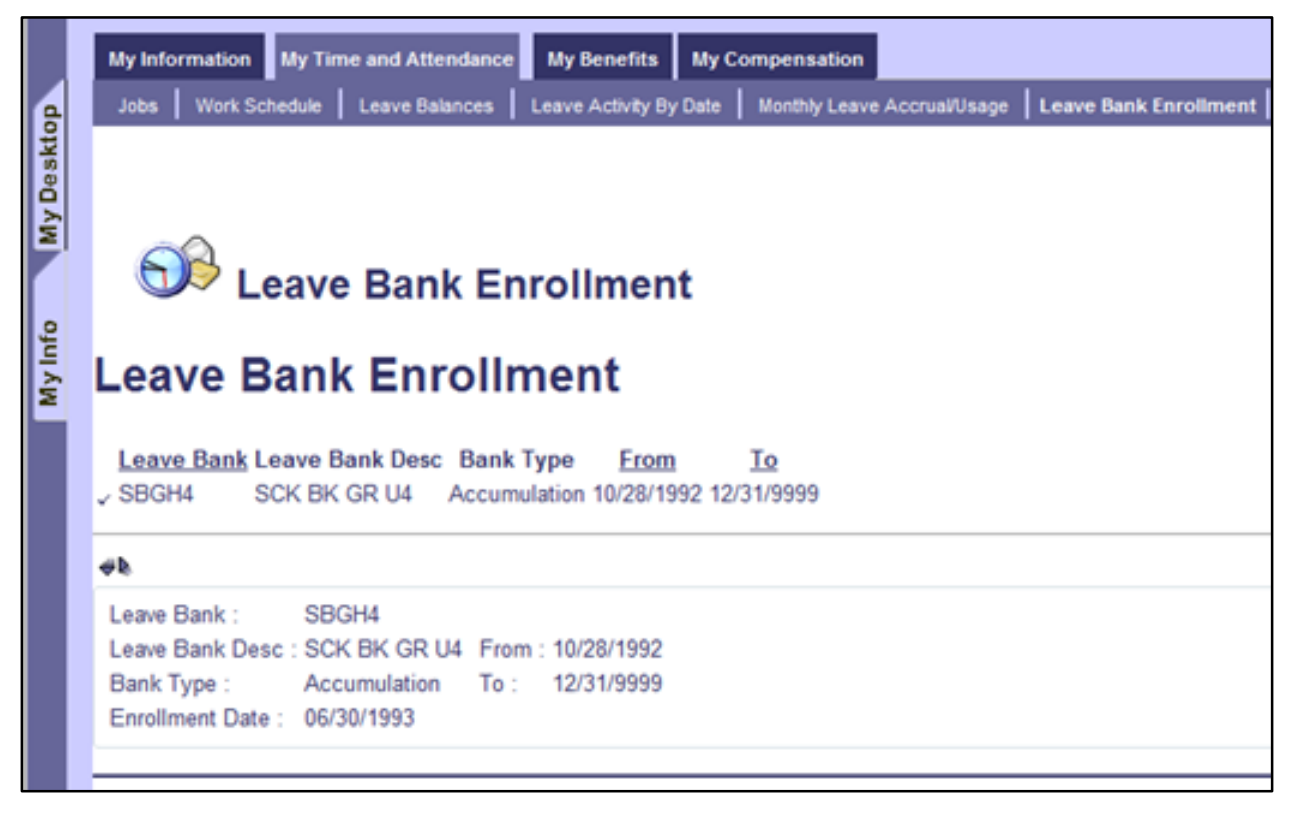

My Info > My Time and Attendance > Leave Bank Enrollment

#### My Info > My Benefits > Dependents

Employees can view details pertaining to dependents, dependent benefits, and employee benefits and deductions recorded in the system. Past, present and future benefit enrollments can also be viewed.

- 1. Log into ESS
- 2. Click on MY INFO Tab on the left side of the screen
- 3. Click on MY INFORMATION tab from the top row
- 4. Click on MY BENEFITS Tab from the second row
- 5. Select from **DEPENDENTS**, **DEPENDENT BENEFITS**, And **EMPLOYEE BENEFITS AND DEDUCTIONS** Tab from the second row to view detail information

| My Informatio             | on My    | Time and       | Attendance           | My Benefits       | My Com per                 | sation                 |               |             |               |                    |  |
|---------------------------|----------|----------------|----------------------|-------------------|----------------------------|------------------------|---------------|-------------|---------------|--------------------|--|
| Jobs Depe                 | endents  | Depende        | ent Benefits         | Employee Benefits | s and Deductio             | ns Pas                 | t Enrollments | s Current   | t Enroliments | Future Enrollments |  |
| Sections : D              | ependent | Information    | Dependent            | Address Depen     | dent Contact               |                        |               |             |               |                    |  |
|                           | Depei    | ndents         | 5                    |                   |                            |                        |               |             |               |                    |  |
| <u></u>                   | Fi       | <u>rstName</u> | <u>LastName</u>      | Relationship Des  | sc <u>Gender</u>           | Full-time              | e Student     | From        | То            | _                  |  |
| ✓ 000000                  | 0262 DC  | DNALD          | ARUNDEL              | SPOUSE            | Male                       | No                     |               | 04/01/2015  | 12/31/9999    | _                  |  |
|                           |          |                |                      |                   |                            |                        |               |             |               |                    |  |
| <del>▼</del> ▶<br>→ Depen | dent In  | formatio       | n                    |                   |                            |                        |               |             |               |                    |  |
|                           |          |                | ID:000000            | 0262              | From : 04/01/2015          |                        |               |             |               |                    |  |
|                           | N        | ame Pre        | fix:                 |                   |                            | <b>To</b> : 12/31/9999 |               |             |               |                    |  |
|                           |          | First Nar      | ne : DONAL           | D                 |                            |                        |               | Gende       | r:Male        |                    |  |
|                           | Mi       | ddle Nar       | me:                  |                   |                            |                        | Full-tin      | ne Studer   | nt:No         |                    |  |
|                           |          | Last Nar       | me : ARUND           | EL                |                            |                        | Da            | ate of Birt | h :           |                    |  |
|                           | N        | lame Suf       | fix:                 |                   |                            |                        | We            | dding Dat   | e:            |                    |  |
| Socia                     | l Secur  | itv Numb       | <b>ber</b> : 123-45- | 6789              |                            |                        | Dat           | te of Deat  | h:            |                    |  |
|                           | R        | elations       | hip : SPOUS          | E                 | Divorced/ Separated Date : |                        |               |             |               |                    |  |
| Dopen                     | dent Ad  | ddress         | Expand               | /Collapse         |                            |                        |               |             |               |                    |  |
| Depen                     | dent Co  | ontact         | Detail               | Sections          |                            |                        |               |             |               |                    |  |

My Info > My Benefits > Dependents

# My Info > My Benefits > Dependent Benefits

| My In   | formation                                                                                                    | My Time and       | Attendance      | My Benefits   | My Compensat              | ion          |                   |              |                |  |
|---------|----------------------------------------------------------------------------------------------------|-------------------|-----------------|---------------|---------------------------|--------------|-------------------|--------------|----------------|--|
| Jobs    |                                                                                                    | nts Depend        | ent Benefits    | Employee Bene | -<br>efits and Deductions | Past Enrolln |                   | ments   Futu | re Enrollments |  |
| Sectio  | ns: <u>Deper</u>                                                                                                    | ndent Information | n Dependent     | Benefits      |                           |              |                   |              |                |  |
|         | 🗄 Dej                                                                                                    | pendent           | Benefits        | 3             |                           |              |                   |              |                |  |
|         | ID                                                                                                    | <u>First Name</u> | <u>LastName</u> | Type Class    | Type Sub Class            | Plan Class   | Override Coverage | From         | То             |  |
| ~       | 000000262                                                                                                    | DONALD            | ARUNDEL         | DENTAL        | TRAD DEN                  | PERMFT26HW   | No                | 04/01/2015   | 12/31/9999     |  |
|         | 000000262                                                                                                    | DONALD            | ARUNDEL         | ACTIVE MEDIC  | BLUECHOICE                | PERMFT26HW   | No                | 04/01/2015   | 12/31/9999     |  |
|         | 000000262                                                                                                    | DONALD            | ARUNDEL         | VISION        | VISION 2                  | PERMFT26HW   | No                | 04/01/2015   | 12/31/9999     |  |
| ∉¢<br>▼ | <ul> <li>Dependent Information</li> <li>ID : 000000262</li> <li>Name : ARUNDEL, DONALD</li> <li>Dependent Benefits</li> </ul> |                   |                 |               |                           |              |                   |              |                |  |

My Info > My Benefits > Dependent Benefits

# My Info > My Benefits > Employee Benefits and Deductions

|         | _       | _              |              |                |          |                        |               |            |            |                       |                  |
|---------|---------|----------------|--------------|----------------|----------|------------------------|---------------|------------|------------|-----------------------|------------------|
|         | mploy   | yee Benef      | fits and D   | educti         | ons      |                        |               |            |            |                       |                  |
| Appt ID | Title   | Type           | Plan         | <u>Am ount</u> | Percent  | Primary Care Physician | Goal Am ount  | From       | То         | Life Event Enrollment | Open Enrollm ent |
| 4       | C21611  | SAAAAC DUES    | DUES SAAAAC  | 12.58          | 0.000000 |                        |               | 04/01/2015 | 12/31/9999 | Yes                   | No               |
|         | C21611  | BLUECHOICE     | 26PAYSH/W    | 23.44          | 0.000000 |                        |               | 04/01/2015 | 12/31/9999 | No                    | Yes              |
|         | C21611  | TRAD DENTAL    | 26-MO H/W    | 7.89           | 0.000000 |                        |               | 04/01/2015 | 12/31/9999 | No                    | Yes              |
|         | C21611  | VISION OPT 2   | 26PAYSH/W    | 0.60           | 0.000000 |                        |               | 04/01/2015 | 12/31/9999 | No                    | Yes              |
|         | C21611  | CIGNA VOLIFE   | SM VOLIFE 12 | 1.16           | 0.000000 |                        |               | 04/01/2015 | 12/31/9999 | Yes                   | No               |
|         |         |                |              |                |          |                        |               |            |            |                       |                  |
| # b.    |         |                |              |                |          |                        |               |            |            |                       |                  |
|         |         | Appt ID :      |              |                |          | Primary Care Physic    | cian :        |            |            |                       |                  |
|         |         | Title : SF     | C SCHL I     |                |          | From : 04/01/2015      |               |            |            |                       |                  |
| Pay     | vment F | requency : Biv | veeklv       |                |          |                        |               |            |            |                       |                  |
|         | ,       | Type : SA      |              |                |          | Goal Am                |               |            |            |                       |                  |
|         |         | Plan : DU      | IES SAAAAC   |                | (        | Goal to Date Total Am  | ount ·        |            |            |                       |                  |
|         |         | Percent:00     | 00000        |                |          | Goal T                 | vne :         |            |            |                       |                  |
|         |         | Amount : 12    | 58           |                |          | Deduction Freque       | ncv : 26 DEDI | ICTION     |            |                       |                  |
|         |         | 741104111112   |              |                |          | Override Dedu          | ction         | 5011011    |            |                       |                  |
|         |         |                |              |                |          | Cate                   | ory :         |            |            |                       |                  |
|         |         |                |              |                |          | Category               | Cap:          |            |            |                       |                  |
|         |         |                |              |                |          | Annual Cap Amo         | ount: 0.00    |            |            |                       |                  |
|         |         |                |              |                |          | Life Event Enrolln     | nent:Yes      |            |            |                       |                  |
|         |         |                |              |                |          | Open Enrolln           |               |            |            |                       |                  |
|         |         |                |              |                |          |                        |               |            |            |                       |                  |
|         |         |                |              |                |          |                        |               |            |            |                       |                  |

My Info > My Benefits > Employee Benefits and Deductions

# My Info > My Benefits > Past/Current Enrollments

| 📴 Past I       | Past Enrollments |                           |                |            |             |                  |          |              |            |               |             |           |
|----------------|------------------|---------------------------|----------------|------------|-------------|------------------|----------|--------------|------------|---------------|-------------|-----------|
| Dependent ID D | Benefit C        | OVERAGES<br>Benefit Class | Primary Care P | hysician   | Coverage F  | From Coverage T  | o Cafete | eria         |            |               |             |           |
| Benefit Enr    | oliments         |                           |                |            |             |                  |          |              |            |               |             |           |
| Benefit        | Туре             | Plan                      | Goal Amount    | Amount     | Percent     | Primary Care Phy | sician F | Payroll From | Payroll To | Coverage From | Coverage To | Cafeteria |
| ACTIVE MEDIC   | PPN-MEDICAL      | 12-MO FAMILY              | 0.0000         | 58.61      | 0.000000    |                  |          | 08/01/2004   | 12/21/2004 | 08/01/2004    | 12/21/2004  | No        |
| DENTAL         | TRAD DEN         | 12-MO FAMILY              | 0.0000         | 6.90       | 0.000000    |                  |          | 08/01/2004   | 12/31/2005 | 08/01/2004    | 12/31/2005  | No        |
| ACTIVE MEDIC   | PPN-MEDICAL      | 12-MO FAMILY              | 0.0000         | 63.76      | 0.000000    |                  |          | 01/01/2005   | 12/31/2005 | 01/01/2005    | 12/31/2005  | No        |
| ACTIVE MEDIC   | PPN-MEDICAL      | 12-MO FAMILY              | 0.0000         | 68.32      | 0.000000    |                  |          | 01/01/2006   | 12/31/2006 | 01/01/2006    | 12/31/2006  | No        |
| DENTAL         | TRAD DEN         | 12-MO FAMILY              | 0.0000         | 7.21       | 0.000000    |                  |          | 01/01/2006   | 12/31/2008 | 01/01/2006    | 12/31/2008  | No        |
| ACTIVE MEDIC   | PPN-MEDICAL      | 12-MO FAMILY              | 0.0000         | 82.47      | 0.000000    |                  |          | 01/01/2007   | 12/31/2008 | 01/01/2007    | 12/31/2008  | No        |
| ACTIVE MEDIC   | PPN-MEDICAL      | 12-MO FAMILY              | 0.0000         | 101.32     | 0.000000    |                  |          | 01/01/2009   | 12/31/2009 | 01/01/2009    | 12/31/2009  | No        |
| DENTAL         | TRAD DEN         | 12-MO FAMILY              | 0.0000         | 7.36       | 0.000000    |                  |          | 01/01/2009   | 12/31/2009 | 01/01/2009    | 12/31/2009  | No        |
| ACTIVE MEDIC   | PPN-MEDICAL      | 12-MO FAMILY              | 0.0000         | 103.44     | 0.000000    |                  |          | 01/01/2010   | 12/31/2010 | 01/01/2010    | 12/31/2010  | No        |
| DENTAL         | TRAD DEN         | 12-MO FAMILY              | 0.0000         | 7.36       | 0.000000    |                  |          | 01/01/2010   | 12/31/2010 | 01/01/2010    | 12/31/2010  | No        |
| First Prev     | Next             | Last                      |                |            |             |                  |          |              |            |               |             |           |
| Miscellaneo    | ous Dedu         | ctions                    |                |            |             |                  |          |              |            |               |             |           |
| Туре           | Plan Goa         | Amount Amou               | nt Percent I   | Primary Ca | re Physicia | n From           | То       | Cafeteria    |            |               |             |           |
| LINCOLNNAT     | 403B LINN        | 0.0000                    |                |            |             | 12/30/2009 12    | /22/2015 | No           |            |               |             |           |

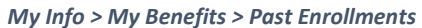

|      | Current Enrollments |              |              |         |             |            |           |          |           |         |        |           |            |               |             |           |
|------|---------------------|--------------|--------------|---------|-------------|------------|-----------|----------|-----------|---------|--------|-----------|------------|---------------|-------------|-----------|
| De   | ependent            | Benefit      | Coverag      | es      |             |            |           |          |           |         |        |           |            |               |             |           |
|      | Dependent ID        | Dependent Na | me Benefit ( | Class P | rimary Care | e Physicia | n Covera  | ge From  | Coverage  | е То 🛛  | Cafete | ria       |            |               |             |           |
| ~    | 2                   |              | DENTAL       |         |             |            | 01        | /01/2012 | 12/31/9   | 9999 1  | No     |           |            |               |             |           |
|      | 2                   |              | ACTIVE N     | AEDIC 6 | 2540001     |            | 01        | /01/2012 | 12/31/9   | 9999 1  | No     |           |            |               |             |           |
|      | 2                   |              | VISION       |         |             |            | 01        | /01/2012 | 12/31/9   | 9999 1  | No     |           |            |               |             |           |
|      | 2                   |              | R DENTAL     |         |             |            | 01        | /01/2012 | 12/31/9   | 9999 1  | No     |           |            |               |             |           |
|      | 2                   |              | R ACTIVE N   | AEDIC 6 | 2540001     |            | 01        | /01/2012 | 12/31/9   | 9999 1  | No     |           |            |               |             |           |
|      | 2                   |              | R VISION     |         |             |            | 01        | /01/2012 | 12/31/9   | 9999 1  | No     |           |            |               |             |           |
|      | 4                   |              | DENTAL       |         |             |            | 01        | /01/2012 | 12/31/9   | 9999 1  | No     |           |            |               |             |           |
|      | 4                   |              | ACTIVE N     | AEDIC 5 | 6710001     |            | 01        | /01/2012 | 12/31/9   | 9999 1  | No     |           |            |               |             |           |
|      | 1                   |              | VISION       |         |             |            | 01        | /01/2012 | 12/31/9   | 9999 1  | No     |           |            |               |             |           |
| _    |                     |              |              |         |             |            |           |          |           |         |        |           |            |               |             |           |
| D    | spofit Enr          | allmant      |              |         |             |            |           |          |           |         |        |           |            |               |             |           |
| De   | enent Enr           | onments      | 5            | _       |             |            | _         |          | _         |         | _      |           |            |               |             |           |
| _    | Benefit             | Туре         | Plan         | Goa     | I Amount    | Amount     | Percent   | Primary  | Care Phys | sician  | Payro  | oll From  | Payroll To | Coverage From | Coverage To | Cafeteria |
| ~    | DENTAL              | TRAD DEN     | 26-MO FAMI   | LY      | 0.0000      | 11.93      | 0.000000  |          |           |         | 01/    | 01/2016   | 12/31/9999 | 01/01/2016    | 12/31/9999  | No        |
|      | ACTIVE MEDIC        | BC TRP OPT   | 26PAY FAMI   | LY      | 0.0000      | 72.56      | 0.000000  |          |           |         | 01/    | 01/2016   | 12/31/9999 | 01/01/2016    | 12/31/9999  | No        |
|      | VISION              | VISION 2     | 26PAYSFAM    | ILY     | 0.0000      | 0.72       | 0.000000  |          |           |         | 01/    | 01/2016   | 12/31/9999 | 01/01/2016    | 12/31/9999  | No        |
|      |                     |              |              |         |             |            |           |          |           |         |        |           |            |               |             |           |
| 6.43 | icaellana           |              | uctions      |         |             |            |           |          |           |         |        |           |            |               |             |           |
| IVII | scenaneo            | Jus Deu      | uctions      |         |             |            |           |          |           |         |        |           |            |               |             |           |
| _    | Туре                | Plan         | Goal Amount  | Amount  | Percent     | Primary    | Care Phys | ician    | From      | То      |        | Cafeteria |            |               |             |           |
| ~    | > 50 LINC-403B      | 403B LINN    | 0.0000       | 0.00    | 0.100000    |            |           | 12       | //23/2015 | 12/31/9 | 9999   | NO        |            |               |             |           |
|      |                     |              |              |         |             |            |           |          |           |         |        |           |            |               |             |           |
|      |                     |              |              |         |             |            |           |          |           |         |        |           |            |               |             |           |

My Info > My Benefits > Current Enrollments

# My Info > My Benefits > Future Enrollments

| My Information My Time and Attendance My Benefits My Compensation                                                                       |
|----------------------------------------------------------------------------------------------------|
| Jobs   Dependents   Dependent Benefits   Employee Benefits and Deductions   Past Enrollments   Current Enrollments   Future Enrollments |
|                                                                                                    |
|                                                                                                    |
|                                                                                                    |
| Future Enrollments                                                                                                    |
| Dependent Benefit Coverages                                                                                                    |
| Dependent ID Dependent Name Benefit Class Primary Care Physician Coverage From Coverage To Cafeteria                                    |
|                                                                                                    |
| Benefit Enrollments                                                                                                    |
| Benefit Type Plan Goal Amount Amount Percent Primary Care Physician Payroll From Payroll To Coverage From Coverage To Cafeteria         |
| Miscallanoous Doductions                                                                                                    |
| Miscellalleous Deductions                                                                                                    |
| Type Plan Goal Amount Amount Percent Primary Care Physician From To Cateteria                                                           |
|                                                                                                    |
|                                                                                                    |

My Info > My Benefits > Future Enrollments

# My Info > My Compensation

Employees can view their pay information including Pay Summary and Deduction Summary by accessing **MY COMPENSATIONS** from **MY INFO** Tab in ESS

- 1. Log into ESS
- 2. Click on MY INFO Tab on the left side of the screen
- 3. Click on **MY COMPENSATION** Tab in the top row
- 4. Once selected **JOBS** view will automatically display
- 5. Click on **PAY SUMMARY** or **DEDUCTION SUMMARY**, **ISSUES CHECKS AND ADVICES** from tab in second row

| My Infe | ormation | My Time    | e and Attenda        | nce My B    | enefits My    | Com pensatior  | · .            |            |                  |  |  |  |
|---------|----------|------------|----------------------|-------------|---------------|----------------|----------------|------------|------------------|--|--|--|
| Jobs    | Pay Sum  | mary De    | eduction Summ        | ary Issued  | Checks/Advice | es 🛛 View Tax  | Forms (ex. W-2 | 2)         |                  |  |  |  |
|         |          |            |                      | _           |               |                |                |            |                  |  |  |  |
|         |          |            |                      |             |               |                |                |            |                  |  |  |  |
|         | Jobs     |            |                      |             |               |                |                |            |                  |  |  |  |
|         | Appt ID  | Title      | Sub-Title            | Em p Status | Home Dept     | Hom e Unit     | Location       | From       | То               |  |  |  |
| ~       | ş        | SEC SOHL I | SEC SCHL I           | ACTIVE      | Cape St Clai  | Cp St Claire E | CPE ST CL EL   | 03/20/2015 | 12/31/9999       |  |  |  |
|         |          |            |                      |             |               |                |                |            |                  |  |  |  |
|         |          | Emplo      | yee ID : 000         | 0107054     |               |                |                | From       | : 03/20/2015     |  |  |  |
|         |          | ļ          | Appt ID :            |             |               |                |                | То         | : 12/31/9999     |  |  |  |
|         |          |            | Name : AR            | UNDEL, AN   | NE A          |                | H              | Home Dept  | : Cape St Clai   |  |  |  |
|         | Social S | ecurity N  | l <b>umber</b> : 001 | -01-1994    |               |                |                | Home Unit  | : Cp St Claire E |  |  |  |
|         | Ар       | pointmer   | nt Date : 03/        | 20/2015     |               |                | Pa             | y Location | : CPE ST CL EL   |  |  |  |
|         |          |            | Title : SE           | C SCHL I    |               |                |                | Location   | : CPE ST CL EL   |  |  |  |
|         |          | Su         | b-Title:SE           | C SCHL I    |               |                |                |            |                  |  |  |  |
|         |          | Emp        | Status : AC          | TIVE        |               |                |                |            |                  |  |  |  |
|         |          |            |                      |             |               |                |                |            |                  |  |  |  |
|         |          |            |                      |             |               |                |                |            |                  |  |  |  |

My Info > My Compensations

## My Info > My Compensation > Pay Summary

| My Informa                                  | tion My Tir                                                                  | me and Attendance                                                                         | My Benefits    | My Com pe | ensation           |                      |                       |                      |                       |
|---------------------------------------------|------------------------------------------------------------------------------|-------------------------------------------------------------------------------------------|----------------|-----------|--------------------|----------------------|-----------------------|----------------------|-----------------------|
| Jobs Pa                                     | / Summary                                                                    | Deduction Summary                                                                         | lssued Checks/ | Advices   | View Tax Forms (ex | (. W-2)              |                       |                      |                       |
| S                                           | Pay Sur                                                                      | mmary                                                                                     |                |           |                    |                      |                       |                      |                       |
| Year                                        | Tax Entity ID                                                                | Pay Type Fringe                                                                           | Pay Type Pay   | Category  | Annual Amount      | First Quarter Amount | Second Quarter Amount | Third Quarter Amount | Fourth Quarter Amount |
| 2015                                        | AACPS                                                                        | Pay Type No<br>Pay Type Yes                                                               | BCBS           | S-VISION2 | 2 40               | 0.00                 | 2 40                  | 0.00                 | 0.00                  |
| 2015                                        | AAOPS                                                                        | Pay Type Yes                                                                              | FRG            | SS ER     | 83.83              | 0.00                 | 83.83                 | 0.00                 | 0.00                  |
| 2015                                        | AAOPS                                                                        | Pay Type Yes                                                                              | FRG            | MEDC ER   | 19.60              | 0.00                 | 19.60                 | 0.00                 | 0.00                  |
| 2015                                        | AACPS                                                                        | Pay Type Yes                                                                              | BCBS           | S-TRADDEN | 23.68              | 0.00                 | 23.68                 | 0.00                 | 0.00                  |
| 2015                                        | AACPS                                                                        | Pay Type Yes                                                                              | BLUE           | CHOICE    | 445.40             | 0.00                 | 445.40                | 0.00                 | 0.00                  |
| Searc<br>Tr<br>Totz<br>Totz<br>Totz<br>Totz | Dotal Annual<br>Il Quarter 1<br>Il Quarter 2<br>Il Quarter 3<br>Il Quarter 4 | Amount : 1,958.88<br>Amount : 0.00<br>Amount : 1,958.88<br>Amount : 0.00<br>Amount : 0.00 | )              |           |                    |                      |                       |                      |                       |

My Info > My Compensation > Pay Summary

## My Info > My Compensation > Deduction Summary

| S                                 | Deductio                                                                              | on Summary                                                           |               |                      |                       |                      |                       |              |                   |
|-----------------------------------|---------------------------------------------------------------------------------------|----------------------------------------------------------------------|---------------|----------------------|-----------------------|----------------------|-----------------------|--------------|-------------------|
| Year                              | Tax Entity ID                                                                         | Deduction Category                                                   | Annual Amount | First Quarter Amount | Second Quarter Amount | Third Quarter Amount | Fourth Quarter Amount | Category Cap | Annual Cap Amount |
| ✓ 2015                            | AACPS                                                                                 | FEDERAL TAX                                                          | 156.79        | 0.00                 | 156.79                | 0.00                 | 0.00                  |              | 0.0000            |
| 2015                              | AAOPS                                                                                 | FICA                                                                 | 103.43        | 0.00                 | 103.43                | 0.00                 | 0.00                  |              | 0.0000            |
| 2015                              | AAOPS                                                                                 | FRG MEDC ER                                                          | 19.60         | 0.00                 | 19.60                 | 0.00                 | 0.00                  |              | 0.0000            |
| 2015                              | AAOPS                                                                                 | FRG SS ER                                                            | 83.83         | 0.00                 | 83.83                 | 0.00                 | 0.00                  |              | 0.0000            |
| 2015                              | AACPS                                                                                 | BLUECHOICE                                                           | 23.44         | 0.00                 | 23.44                 | 0.00                 | 0.00                  |              | 0.0000            |
| 2015                              | AACPS                                                                                 | BOBS-DENTAL                                                          | 7.89          | 0.00                 | 7.89                  | 0.00                 | 0.00                  |              | 0.0000            |
| 2015                              | AACPS                                                                                 | BCBS-VISION                                                          | 0.60          | 0.00                 | 0.60                  | 0.00                 | 0.00                  |              | 0.0000            |
| 2015                              | AACPS                                                                                 | FRG HEALTH                                                           | 471.48        | 0.00                 | 471.48                | 0.00                 | 0.00                  |              | 0.0000            |
| 2015                              | AAOPS                                                                                 | 403B-LINCOLN                                                         | 100.00        | 0.00                 | 100.00                | 0.00                 | 0.00                  |              | 0.0000            |
| 2015                              | AACPS                                                                                 | NETPAY                                                               | 891.72        | 0.00                 | 891.72                | 0.00                 | 0.00                  |              | 0.0000            |
| First<br>Searc                    | h) (Prev) (                                                                           | Next Last                                                            |               |                      |                       |                      |                       |              |                   |
| T<br>Tota<br>Tota<br>Tota<br>Tota | otal Annual A<br>al Quarter 1 A<br>al Quarter 2 A<br>al Quarter 3 A<br>al Quarter 4 A | Amount: 1,958.89<br>Amount: 0.00<br>Amount: 1,958.89<br>Amount: 0.00 |               |                      |                       |                      |                       |              |                   |

My Info > My Compensation > Deduction Summary

## My Info > My Compensation > Issued/Checks/Advices View and Print Pay Stub

Employees can view and print their pay stubs by accessing **ISSUED CHECKS/ADVICES** in ESS. Employees can view and print pay stubs as far back as 2002. Direct Deposit Wizard is also available.

- 1. Log into ESS
- 2. Click on MY INFO Tab on the left side of the screen
- 3. Click on MY COMPENSATION tab in the top row
- 4. Click on ISSUED CHECKS/ADVICES tab from the second row. The grid at the top of the page displays a list of issued checks. The lower portion of the page displays two sections used to detail information about a specified check. Also, for each of these sections, a link appears below the Issued Checks/Advices tab at the top of the page.
- 5. Select the **CHECK DATE** line from the grid at the top (There should be a paper clip to the left of each check issued line)
- 6. Click on ATTACHMENT button lower right of top grid
- 7. From ATTACHMENTS Screen click on DOWNLOAD Link
- 8. The PDF file will display. You can Save and or Print the PDF file

|                                                                                                    | ,                                                                                                    | ndance wij                                                                         | Benefits My C                                  | ompensation    |                                                                        |                                                                      |                                                       |                     |                  |
|----------------------------------------------------------------------------------------------------|----------------------------------------------------------------------------------------------------|------------------------------------------------------------------------------------|------------------------------------------------|----------------|------------------------------------------------------------------------|----------------------------------------------------------------------|-------------------------------------------------------|---------------------|------------------|
| Jobs   Pay Sum                                                                                                    | mary Deduction S                                                                                                    | ummary Iss                                                                         | ued Checks/Advi                                | ces View Tax F | orms (ex. W-2)                                                         |                                                                      |                                                       |                     |                  |
| ections: <u>Dispo</u>                                                                                                    | sition Information Pa                                                                                                   | ay ment Summa                                                                      | ry Information                                 |                |                                                                        |                                                                      |                                                       |                     |                  |
|                                                                                                    |                                                                                                    |                                                                                    |                                                |                |                                                                        |                                                                      |                                                       |                     |                  |
|                                                                                                    |                                                                                                    |                                                                                    |                                                |                |                                                                        |                                                                      |                                                       |                     |                  |
| lss 📃                                                                                                    | ued Checks                                                                                                    | Advice/                                                                            | S                                              |                |                                                                        |                                                                      |                                                       |                     |                  |
|                                                                                                    |                                                                                                    |                                                                                    |                                                |                |                                                                        |                                                                      |                                                       |                     |                  |
| Start Direc                                                                                                    | t Deposit Wizard                                                                                                    |                                                                                    |                                                |                |                                                                        |                                                                      |                                                       |                     |                  |
|                                                                                                    |                                                                                                    |                                                                                    |                                                |                |                                                                        |                                                                      |                                                       |                     |                  |
| Appointm                                                                                                    | ent ID Title                                                                                                    | Check Date                                                                         | Check Number                                   | Net Pay Amou   | nt <u>Type of Check</u>                                                | Bank Account                                                         | Bank Account Description                              | Disposition         | Disposition Date |
|                                                                                                    | SEC SOHL I                                                                                                    | 04/15/2015                                                                         | 2015100000012                                  | 891.72         | Regular                                                                | 8103                                                                 | Payroll Check Disbursing Acct-Bank of America         | Outstanding Payment | 05/29/2015       |
| Attachmen                                                                                                    | ts                                                                                                    |                                                                                    |                                                |                |                                                                        |                                                                      |                                                       |                     |                  |
|                                                                                                    |                                                                                                    |                                                                                    |                                                |                |                                                                        |                                                                      |                                                       |                     |                  |
|                                                                                                    |                                                                                                    |                                                                                    |                                                |                |                                                                        |                                                                      |                                                       |                     |                  |
| 4 b.                                                                                                    |                                                                                                    |                                                                                    |                                                |                |                                                                        |                                                                      |                                                       |                     |                  |
| <b>∉</b> Ν<br>▼ Dispositio                                                                                                    | n Information                                                                                                    |                                                                                    |                                                |                |                                                                        |                                                                      |                                                       |                     |                  |
| ₩<br>Disposition                                                                                                    | n Information<br>Appointment ID:                                                                                        |                                                                                    |                                                |                | Type of Ch                                                             | eck: Regular                                                         | ~                                                     |                     |                  |
| ₩ Dispositio                                                                                                    | n Information<br>Appointment ID:<br>Check Date:                                                                         | 04/15/2015                                                                         |                                                |                | Type of Ch<br>Combined Ch                                              | eck: Regular<br>eck: 0.0000                                          | Ý                                                     |                     |                  |
| ₩<br>Disposition<br>μ                                                                                                    | n Information<br>Appointment ID :<br>Check Date :<br>Bank Account :                                                     | 04/15/2015<br>8103                                                                 |                                                |                | Type of Ch<br>Combined Ch<br>Disposi                                   | eck : Regular<br>eck : 0.0000<br>tion : Outstand                     | ing Payment                                           |                     |                  |
| ₩<br>Disposition                                                                                                    | n Information<br>Appointment ID :<br>Check Date :<br>Bank Account :<br>Bank Name :<br>Check Number :                    | 04/15/2015<br>8103<br>Bank of Ame<br>2015100000                                    | arica                                          |                | Type of Ch<br>Combined Ch<br>Disposi<br>Disposition D                  | eck : Regular<br>eck : 0.000<br>tion : Outstand<br>Date : 05/29/201  | ing Payment 💙<br>5                                    |                     |                  |
| ₩<br>Disposition                                                                                                    | n Information<br>Appointment ID :<br>Check Date :<br>Bank Account :<br>Bank Name :<br>Check Number :                    | 04/15/2015<br>8103<br>Bank of Ame<br>2015100000                                    | erica<br>00123                                 |                | Type of Ch<br>Combined Ch<br>Disposi<br>Disposition I                  | eck: Regular<br>eck: 0.0000<br>tion: Outstand<br>Date: 05/29/201     | ing Payment V<br>5                                    |                     |                  |
| ♥ Disposition ✓ Disposition ✓ ✓< | n Information<br>Appointment ID :<br>Check Date :<br>Bank Account :<br>Bank Name :<br>Check Number :<br>Summary Informa | 04/15/2015<br>8103<br>Bank of Ame<br>2015100000<br>ation                           | erica<br>00123                                 |                | Type of Ch<br>Combined Ch<br>Disposi<br>Disposition D                  | eck : Regular<br>eck : 0.000<br>tion : Outstand<br>Date : 05/29/201  | ing Payment 💉<br>5                                    |                     |                  |
| <ul> <li>Dispositio</li> <li>Dispositio</li> <li>Payment</li> <li>Pay Details</li> </ul>                                                                                                    | n Information<br>Appointment ID :<br>Check Date :<br>Bank Account :<br>Bank Name :<br>Check Number :<br>Summary Informa | 04/15/2015<br>8103<br>Bank of Ame<br>2015100000<br>ation                           | arica<br>00123                                 |                | Type of Ch<br>Combined Ch<br>Disposi<br>Disposition D                  | eck : Regular<br>eck : 0.0000<br>tion : Outstanc<br>bate : 05/29/201 | ing Payment 💉<br>5                                    |                     |                  |
| <ul> <li>Dispositio</li> <li>Dispositio</li> <li>Payment :</li> <li>Pay Details</li> <li>Appointme</li> </ul>                                                                                                    | n Information<br>Appointment ID :<br>Check Date :<br>Bank Account :<br>Bank Name :<br>Check Number :<br>Summary Inform. | 04/15/2015<br>8103<br>Bank of Ame<br>2015100000<br>ation<br>7 Pay Event<br>BEGUIAR | arica<br>00123<br>Type Event Data<br>04/14/201 | Input Am ount  | Type of Ch<br>Combined Ch<br>Disposi<br>Disposition [<br>Dollar Amount | eck : Regular<br>eck : 0.0000<br>tion : Outstand<br>Jate : 05/29/201 | ing Payment V<br>5<br>Document Department Document ID | Entity Adjustm      | ent              |

My Info > My Compensation > Issued Checks/Advices

# My Info > My Compensation > Issued/Checks/Advices View and Print Pay Stub

| MYCOMP - Issued Checks / Advices Attachments                           |                     |          |         |        |  |  |  |  |
|------------------------------------------------------------------------|---------------------|----------|---------|--------|--|--|--|--|
|                                                                        |                     |          |         |        |  |  |  |  |
|                                                                        | File Name           | Туре     | Date    | UserID |  |  |  |  |
| 4                                                                      | 3949001_4131398.PDF | Standard | 5/29/15 | trocks |  |  |  |  |
| Fin                                                                    | st Prev Next Last   |          |         |        |  |  |  |  |
| Dow nload<br>File Name : 3949001_4131398.PDF Description :<br>Type : 1 |                     |          |         |        |  |  |  |  |
|                                                                        | Date: 5/29/15       |          |         |        |  |  |  |  |
| User ID: trocks                                                        |                     |          |         |        |  |  |  |  |
| Return to MYCOMP - Issued Checks / Advices<br>View Attachment History  |                     |          |         |        |  |  |  |  |

My Info > My Compensation > Issued Checks/Advices > Download

|                       |                                                                 | Α              | NNE A ARI<br>2644 RIVA I                                                                                                    | UNDEL<br>ROAD                                                                                                    |                                                                                                 |                                                                                                 |  |
|-----------------------|-----------------------------------------------------------------|----------------|----------------------------------------------------------------------------------------------------|----------------------------------------------------------------------------------------------------|-------------------------------------------------------------------------------------------------|-------------------------------------------------------------------------------------------------|--|
|                       |                                                                 | AN             | NAPOLIS, N                                                                                                    | MD 21401                                                                                                    |                                                                                                 |                                                                                                 |  |
| Employee ID: 0000107  | 7054                                                            | Total Gross A  | mt: \$1,383.98                                                                                                    | 8 Federal 1                                                                                                    | Fax Status / Exe                                                                                | emptions: S - 00                                                                                |  |
| Check Date: 04-15-201 | 15                                                              | Total Deducti  | ons Amt: \$49                                                                                                    | 2.26 State Tax                                                                                                    | s Status / Exem                                                                                 | ptions: S - 00                                                                                  |  |
| Check Number: 20151   | 000000123                                                       | Net Pay Amt    | : \$891.72                                                                                                    |                                                                                                    |                                                                                                 |                                                                                                 |  |
|                       | EARNING                                                         | s              | : \$891.72           DEDUCTIONS           YTD Gross         Deduction           Amount         Amount           \$1,383.98         FEDERAL TAX           \$103.43         \$103.43 |                                                                                                    |                                                                                                 |                                                                                                 |  |
| Description           | on Hours (0:00)<br>Days (0:00) Pay Amount YTD Gross Description |                | Deduction<br>Amount                                                                                                    | YTD Deduction<br>Amount                                                                                                    |                                                                                                 |                                                                                                 |  |
| REGULAR               | 65:54                                                           | \$1,383.98     | \$1,383.98                                                                                                    | FEDERAL TAX<br>FICA<br>BLUECHOICE HMO<br>BCBS.DENT TRAD<br>BCBS.VISION<br>403B-LINCOLN<br>DUES-SAAAAC<br>STATE TAX-MD<br>VOL LIFE INS | \$156.79<br>\$103.43<br>\$23.44<br>\$7.89<br>\$0.60<br>\$100.00<br>\$12.58<br>\$86.37<br>\$1.16 | \$136.79<br>\$103.43<br>\$33.44<br>\$7.89<br>\$0.60<br>\$100.00<br>\$12.58<br>\$86.37<br>\$1.16 |  |
| TOTAL                 |                                                                 | \$1,383.98     | \$1,383.98                                                                                                    | TOTAL                                                                                                    | \$492.26                                                                                        | \$492.26                                                                                        |  |
| Description           | LEAVE                                                           | Usage          | Balance                                                                                                    | FR                                                                                                    | INGE BENEF                                                                                      | ITS VTD Amount                                                                                  |  |
| ANNUAL LV<br>SICK LV  | 106:57<br>100:00                                                | 00:00<br>00:00 | 106:57<br>100:00                                                                                                    | FRG MEDC ER<br>FRG SS ER<br>FRG HEALTH                                                                                                | \$19.60<br>\$83.83<br>\$471.48                                                                  | \$19.60<br>\$83.83<br>\$471.48                                                                  |  |
|                       |                                                                 |                |                                                                                                    | TOTAL                                                                                                    | \$574.91                                                                                        | \$574.91                                                                                        |  |

#### My Info > My Compensations > Direct Deposit Wizard

Only 1 **PRIMARY ACCOUNT** can be designated for Direct Deposit using the wizard.

- 1. Log into ESS
- 2. Click on MY INFO Tab on the left side of the screen
- 3. Click on MY COMPENSATION tab in the top row
- 4. Click on ISSUED CHECKS/ADVICES tab from the second row.
- 5. Click on the Direct Deposit Wizard to Create or Modify your Direct Deposit
- 6. ALL Fields must be completed including, NICKNAME
- 7. Click CONFIRM ACCOUNTS

| Direct Deposit Wizard                   |                                                                                                    |
|-----------------------------------------|----------------------------------------------------------------------------------------------------|
| Primary Account                         |                                                                                                    |
| Direct Deposit Wiz ard- Primary Account | Name<br>Address<br>City, State, Zip<br>Pay to the<br>odder of<br>Sample Check s<br>(Not a Deposit Slip)<br>Dollars<br>For<br>9-Digit Account # Do not use a<br>Routing # Do not use a |
| Cancel Confirm Accounts                 | Routing # deposit slip                                                                                                    |

My Info > My Compensation > Issued Checks/Advices > Direct Deposit Wizard

#### My Info > My Compensations > View Tax Forms

Employee tax forms may also be downloaded and/or printed from the My Compensation business function tab. To download a tax form attachment perform the following steps:

| My Information           | My Time and Attendance  | My Benefits My Compensation                      |  |  |  |  |  |
|--------------------------|-------------------------|--------------------------------------------------|--|--|--|--|--|
| Jobs Pay Su              | mmary Deduction Summary | Issued Checks/Advices   View Tax Forms (ex. W-2) |  |  |  |  |  |
|                          |                         |                                                  |  |  |  |  |  |
|                          |                         |                                                  |  |  |  |  |  |
|                          |                         |                                                  |  |  |  |  |  |
| View Tax Forms (ex. W-2) |                         |                                                  |  |  |  |  |  |
| Tax Year                 | Tax Form Federal Tax ID |                                                  |  |  |  |  |  |
| √ 2015                   | W2 526000882            |                                                  |  |  |  |  |  |
| Attachmer                | nts                     |                                                  |  |  |  |  |  |
|                          |                         |                                                  |  |  |  |  |  |
|                          | Tax Year : 2015         | Federal Tax ID : 526000882                       |  |  |  |  |  |
|                          | Tax Form : 1            |                                                  |  |  |  |  |  |

My Info > My Compensation > My Compensation > View Tax Forms

- 1. Log into ESS
- 2. Click on MY INFO Tab on the left side of the screen
- 3. Click on MY COMPENSATION tab in the top row
- 4. Click on **VIEW TAX FORMS** tab from the second row.
- 5. After accessing the appropriate employee **tax form**, select the Attachments button. The **ATTACHMENTS** page is displayed.
- 6. Select **DOWNLOAD**. Your browser's File Download window appears.

#### My Info > My Compensations > View Tax Forms

- 7. If you are using Microsoft's Internet Explorer, you need to select **OPEN** this file from its current location and then **OK** once before the options on the File download window will function correctly. The File Download window displays again.
- 8. Select either **OPEN THIS FILE** from its current location or **SAVE** this file to disk.
- 9. Select **OK**. Either the attachment will open in its native software tool or you will be prompted to indicate a location in which to save the attachment.
- 10. To **print** the tax form, open the downloaded attachment in Adobe Acrobat Reader, and select the Print button. A hard copy of the tax form is printed on the default printer specified by the user.
- 11. From Attachments screen click on **RETURN TO MYCOMP** to return back to Employee Tax Form.

| MYCOMP - Employee Tax Forms Attachments                 |                               |          |                |                       |  |  |
|---------------------------------------------------------|-------------------------------|----------|----------------|-----------------------|--|--|
|                                                         |                               |          |                |                       |  |  |
|                                                         | File Name                     | Type     | Date           | Liser ID              |  |  |
| < 0                                                     | 000084368 536000882 2015 pdf  | Standard | 1/29/16        | earzeeik              |  |  |
| First                                                   | Prev Nevt Last                | Stanuaru | 1/20/10        | Syrzesik              |  |  |
| . not                                                   |                               |          |                |                       |  |  |
| Searc                                                   | ch 📕                          |          | 1.5            |                       |  |  |
| Dowr                                                    | iload                         | Downlo   | ad Forn        | n as PDF              |  |  |
| File Name : 0000084368 526000882 2015.pdf Description : |                               |          |                |                       |  |  |
|                                                         | Type: 1                       |          |                |                       |  |  |
|                                                         | Date: 1/28/16                 |          |                |                       |  |  |
| User ID : sgrzesik Return Back                          |                               |          |                |                       |  |  |
|                                                         | Ser ID - Sylzesik             |          | Retur          | n Back to             |  |  |
| Retu                                                    | m to MYCOMP - Employee Tax Fr | orms     | Retur<br>Emplo | n Back to<br>byee Tax |  |  |